(필수) 한양대학교 VPN 이용을 위한 기본 보안 설정 가이드

| [Windows 단말 보안 기준 안내]<br>1. 윈도우 11 이상 OS 사용<br>가. 윈도우 버전 확인 방법<br>(1) 키보드의 Win(■)키+R 눌러 실행창 실행<br>(2) winver 입력 및 확인<br>①   프로그램, 롤터, 문서, 또는 인터넷 주소를 입력하여 해당 항<br>Ref 알 수 있습니다. 20 Windows 정보 ***********************************                                                                                                    |                                                    |                                                                                                    |                                                                                                    |
|----------------------------------------------------------------------------------------------------|----------------------------------------------------|----------------------------------------------------------------------------------------------------|----------------------------------------------------------------------------------------------------|
|                                                                                                    | 열기(O): Winver                                      | ¥                                                                                                    | Microsoft Windows<br>버전 23H2(OS 빌드 22631.5126)                                                                                                    |
|                                                                                                    | 확인                                                 | 취소 찾아보기( <u>B</u> )                                                                                                    | © Microsoft Corporation. All rights reserved.<br>Windows 11 Education 운영 체제 및 해당 사용자 인터페이스는 미국, 대한민                                                                                                    |
| 나. 윤                                                                                                    | 원도우 업데이트 방법                                        | ] : 설정>업데이트 및 보안>Wind                                                                                                    | <sup>국 및 기다 여러 나타에서 상표권 및 물원 당이거나 등록된 지직 세산권에 되어<br/>보호됩니다.</sup><br>dosw 업데이트〉업데이트확인〉모두 다운로드 및 설치                                                                                                    |
| <ul> <li>2. 윈도우 자동 업데이트 설정 <ul> <li>가. 설정 방법 : 윈도우 검색창에 '서비스' 검색 〉 'Windows 업데이트' 서비스 클릭</li> <li>(1) 시작유형 '자동' 적용</li> <li>(2) 서비스 상태 '시작' 적용</li> </ul> </li> <li>[MAC OS 단말 보안 기준 안내] <ul> <li>MAC OS 자동 업데이트 활성화</li> <li>가. MAC OS 13 이상 : 시스템설정 〉 일반 〉 소프트웨어 업데이트 설정</li> <li>나. MAC OS 12 이하 : 시스템 환경설정 〉 소프트웨어 업데이트 〉 자동으로 MAC을 최신 상태로 유지 체크</li> </ul> </li> </ul> |                                                    |                                                                                                    |                                                                                                    |
|                                                                                                    |                                                    |                                                                                                    |                                                                                                    |
|                                                                                                    | 자동 업데이트                                            |                                                                                                    | 보안 대응 (1)                                                                                                    |
| 2                                                                                                    | 0 😑 🌒                                              | < > 소프트웨어 업데이트                                                                                                    |                                                                                                    |
|                                                                                                    | Q 검색                                               | 자동 업데이트                                                                                                    | 보안 대응 (j)                                                                                                    |
|                                                                                                    | Apple ID                                           | () mac OS Sequoia 15.4<br>() 15.4 – 8.71GB                                                                                                    | 지금 업그레이드                                                                                                    |
|                                                                                                    | iCloud 사용하기 ①                                      | This update introduces 8 new emojis, the ability to create Me<br>Photos with Apple Intelligence, a new Sketch Style option in I<br>Mail Categorization, and enhancements to better organize ar<br>Photose This release also includes other factures that fixed | mary movies in<br>mage Playground,<br>di filter your library in<br>and exercity undates                                                                                                    |
|                                                                                                    | 8 Bluetooth 자동                                     |                                                                                                    | please visit:                                                                                                    |
|                                                                                                    | 10월         네트워크         업데이트 확인                   |                                                                                                    |                                                                                                    |
|                                                                                                    | 사용 가능할                                             | 때 새로운 업데이트 다운로드                                                                                                    |                                                                                                    |
|                                                                                                    | 🚺 사운드 macOS 업데                                     | 예이트 설치                                                                                                    | and the second second se |
|                                                                                                    | 집중 모드         App Store           조 스크린 타임         | 세서 응용 프로그램 업데이트 설치                                                                                                    | 정보                                                                                                    |
|                                                                                                    | 보안 대응 및                                            | 시스템 파일 설치                                                                                                    | 1 영향을 받습니다.                                                                                                    |
|                                                                                                    | 🕥 화면 모드                                            |                                                                                                    | (?)                                                                                                    |
|                                                                                                    | <ul> <li>(i) 손쉬운 사용</li> <li>(ii) 제어 세터</li> </ul> | 원료<br>- 완료                                                                                                    |                                                                                                    |
|                                                                                                    | Siri 및 Spotlight                                   |                                                                                                    |                                                                                                    |
|                                                                                                    |                                                    |                                                                                                    |                                                                                                    |